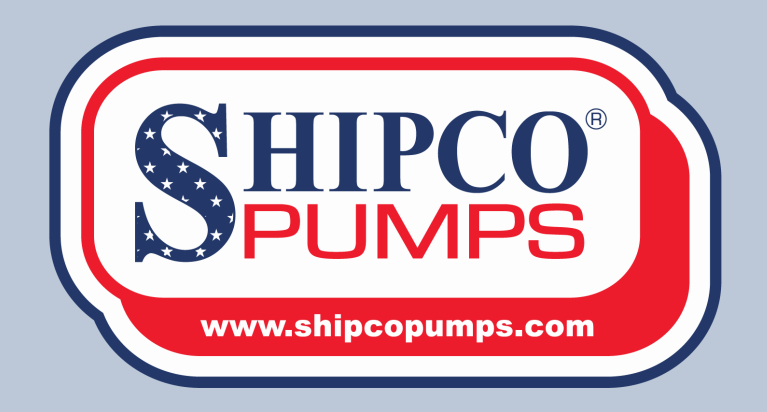

# **TYPE SLC**

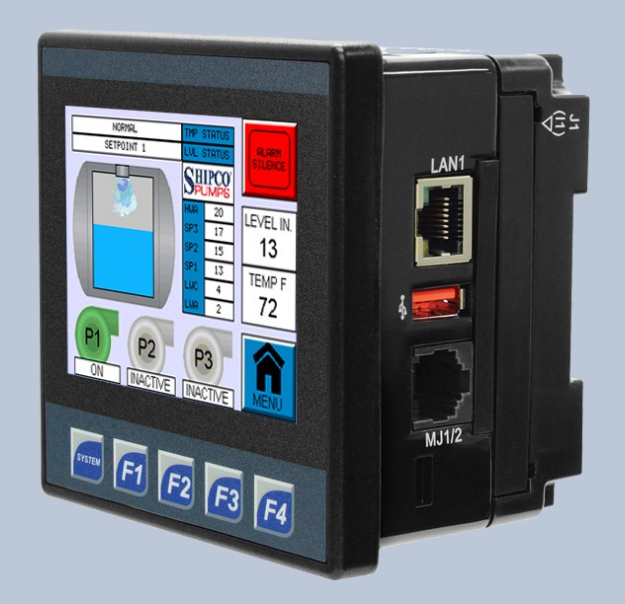

### Shipco® Logic Controller Program Manual For Condensate Units

July 2018

## **OVERVIEW**

### Features

- Live graphical and numeric indication for water level and temperature via the Shipco® Transmitter.
- Operates up to 3 pumps.
  - Alternating control Automatically changes lead pump on each cycle.
  - Manual control LEAD-LAG(-LAG2)-OFF selector switch.
  - Test button bypasses control sequence to energize pumps until button is released.
  - Pump graphics change color to indicate status (Green = ON, Red = FAULT, Grey = INACTIVE).
  - Run Cycle Timers with manual reset.
- Failure indication and protection.
  - High water alarm indicates overflow.
  - Low water alarm indicates leaking tank.
  - High temperature alarm indicates traps failed open.
  - High temperature shutoff protects pumps from cavitation.
  - Automatically adds cooling water to maintain operating temperature (optional).
  - Alarm ledger automatically logs any irregular operating conditions.
  - Loss of sensor signal indicators.
- BACnet IP communication with remote control override capability.
- Factory programmed for the operating conditions of each unit.

## **OVERVIEW**

### Menu Navigation

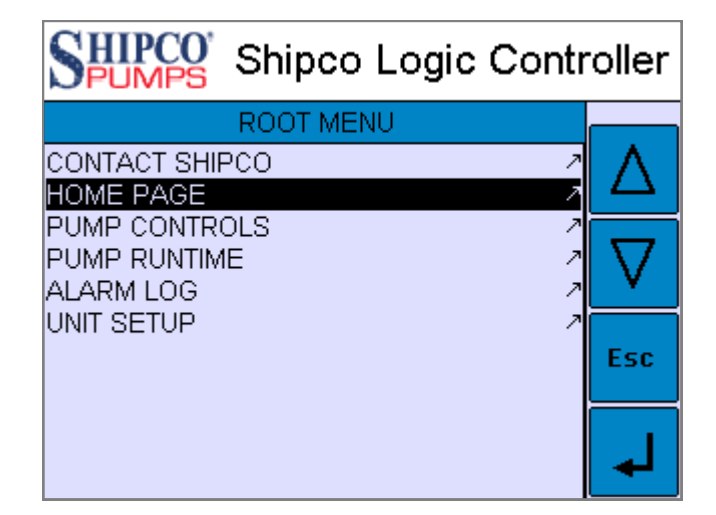

| Δ        |  |
|----------|--|
| $\nabla$ |  |

The controller is equipped with a touch screen. Simply tap menu items or use the Up and Down arrow keys to highlight menu options.

| Esc |
|-----|
|     |

Pressing the *Esc* key will return to a previous screen or cancel an action.

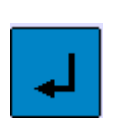

Pressing the *Enter* key will confirm and execute the action of the highlighted menu option (for example an action will be to input a value or go to another screen).

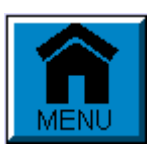

The **<u>Root Menu</u>** screen can be accessed from any page during standard operation using the blue menu button in the lower right hand corner of the screen.

## **OVERVIEW**

### Root Menu

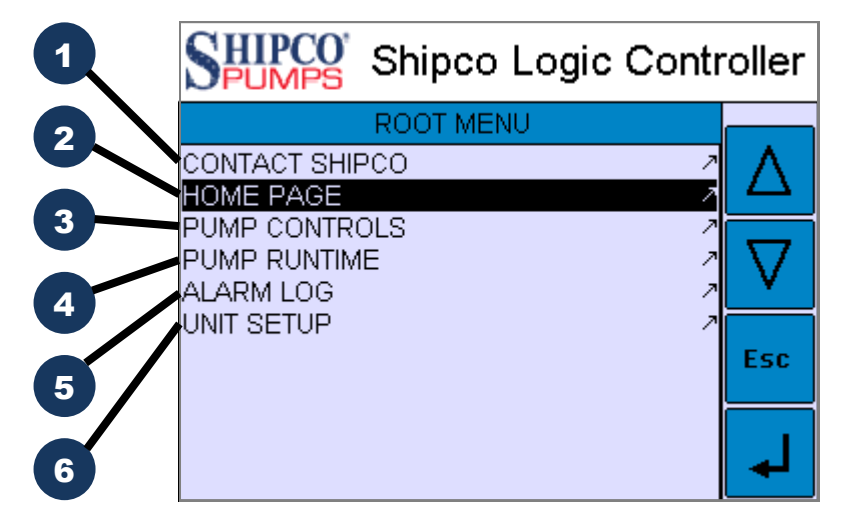

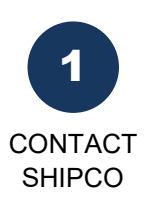

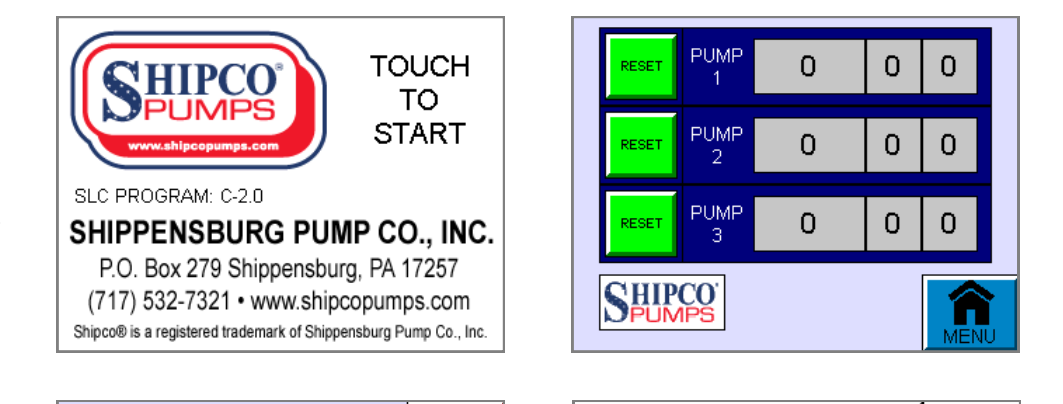

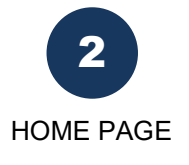

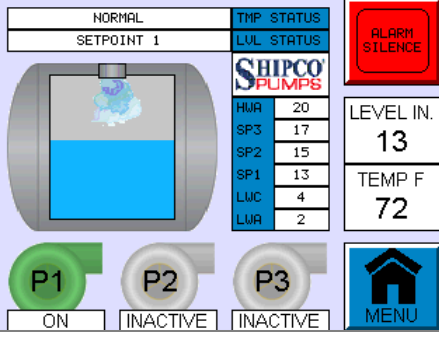

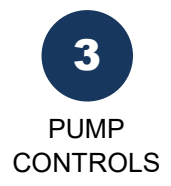

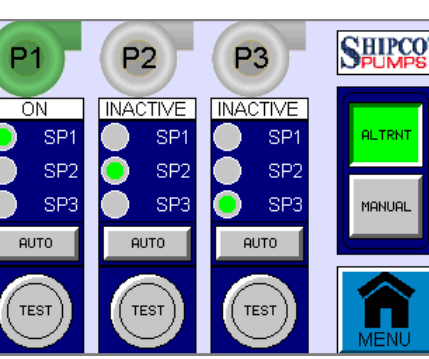

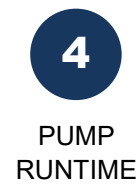

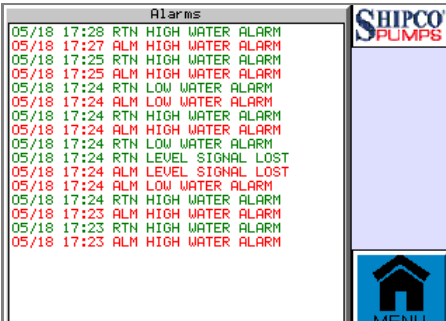

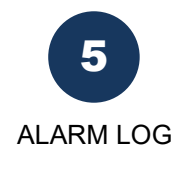

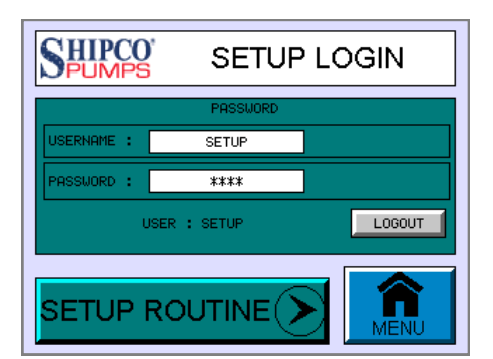

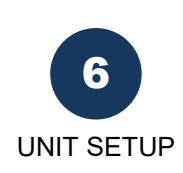

## HOME PAGE

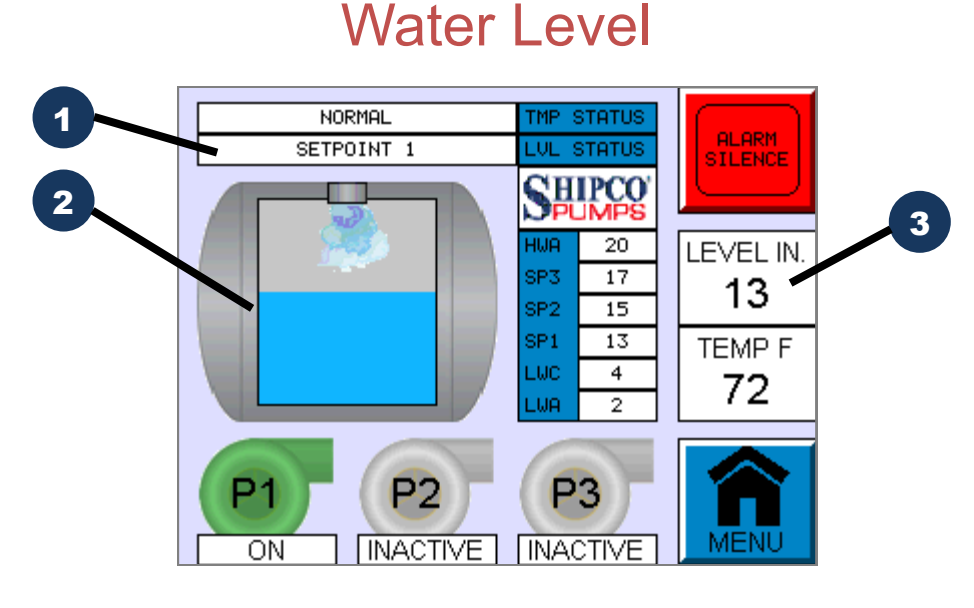

| 1. Level Status  | SETPOINT 1 LVL STATUS                                                        |
|------------------|------------------------------------------------------------------------------|
| LOW WATER ALARM  | Traps failed closed.                                                         |
| PUMPS OFF        | Water is below the cut-off set point. All pumps will be de-<br>energized.    |
| SETPOINT 1       | Water level is above the 1st set point. One pump will run (if available).    |
| SETPOINT 2       | Water level is above the 2nd set point. Two pumps will run (if available).   |
| SETPOINT 3       | Water level is above the 3rd set point. Three pumps will run (if available). |
| HIGH WATER ALARM | Overflow or possible flooded state.                                          |

### 2. Level Graphic

Rises and falls according to the water level in the tank. Graphic changes color when set points are reached or to indicate an alarm state.

### 3. Level Indicator

Numeric readout of water level expressed in inches. Indicator will blink "SIG LOST" to indicate a loss of signal.

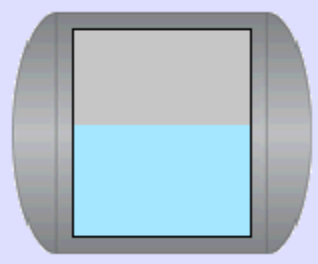

### LEVEL IN. LEVEL IN. 13 SIG LOST

NORMAL

## HOME PAGE

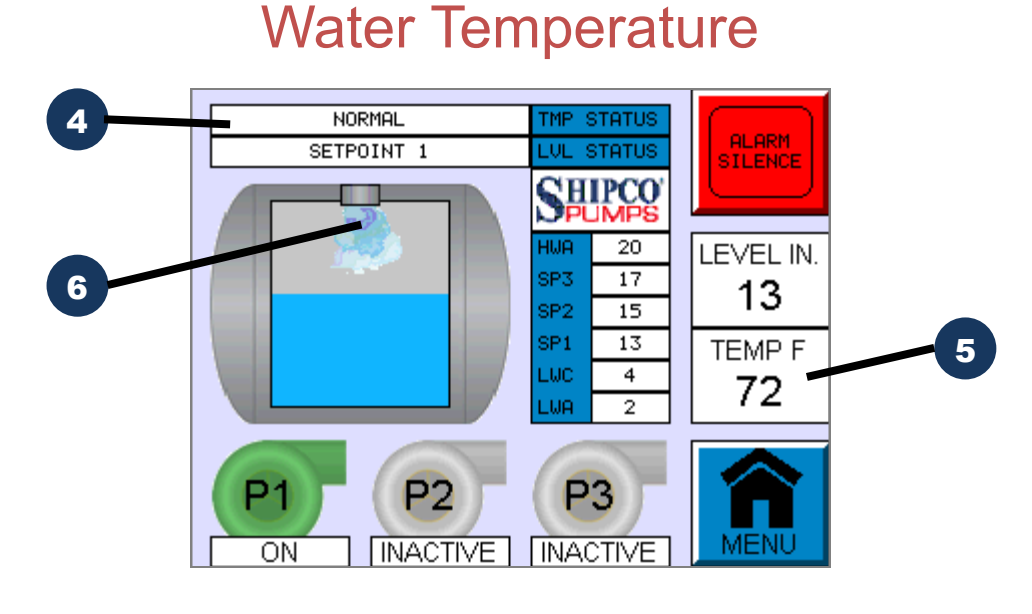

### 4. Temperature Status

**NORMAL** Water temperature is within normal range.

- **COOLING WATER** Cooling water solenoid is on (if available).
  - **HIGH TEMP** Traps failed open.
  - **PUMP SHUTOFF** Protects pumps from cavitation.

#### 5. Temperature Indicator

Numeric readout of water temperature expressed in °F. Indicator will blink "SIG LOST" to indicate a loss of signal.

### 6. Cooling Water

The "spray" graphic shows to indicate cooling water from a solenoid valve (if available).

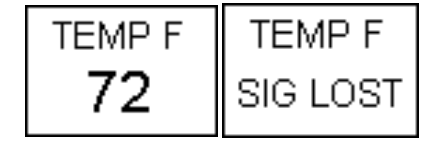

TMP STATUS

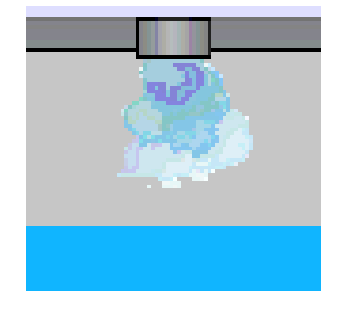

## HOME PAGE

### Pump Status & Set Points

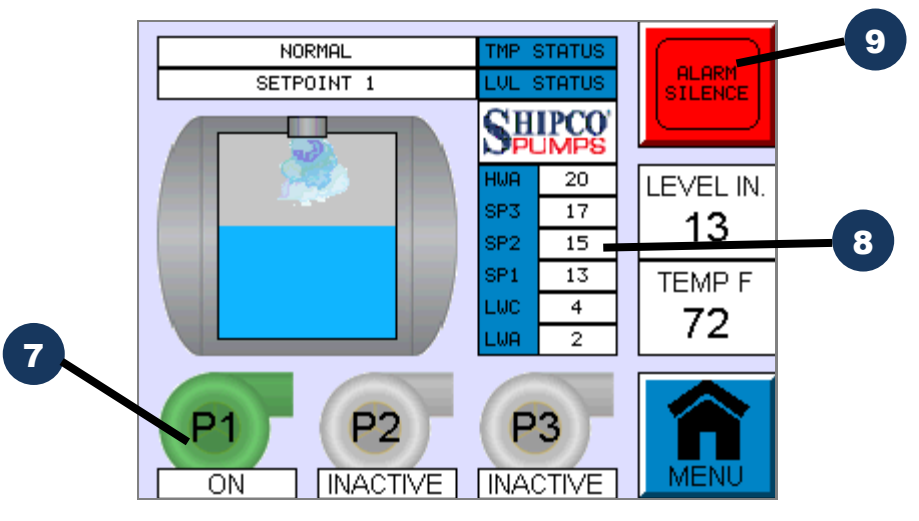

### 7. Pump Status

- **GREEN** (ON) Pump is energized and running.
  - **GREY** *(INACTIVE)* Pump is available but is currently de-energized and not running.
    - **RED** (*FAULT*) Pump was energized but failed to start due to possible failure from starter or motor.

### 8. Set Point Indicators

Shows level control set points expressed in inches.

- HWA High water alarm.
- **SP3** 3rd operating set point (three pumps run if available).
- **SP2** 2nd operating set point (two pumps run if available).
- **SP1** 1st operating set point (one pump run if available).
- **LWC** Low water cut-off (shuts pumps off when tank is empty).
- LWA Low water alarm.

#### 9. Alarm Silence

Push to silence the audible alarm buzzer. The buzzer will remain off until the next alarm status re-energizes the alarm.

| P1 -  | P2 7 | P3       |
|-------|------|----------|
| FAULT | ON   | INACTIVE |

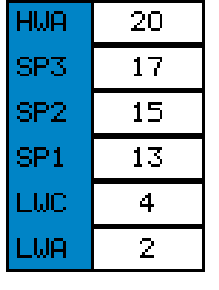

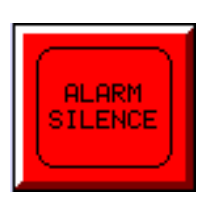

## **PUMP CONTROLS**

### Pump Sequence & Status

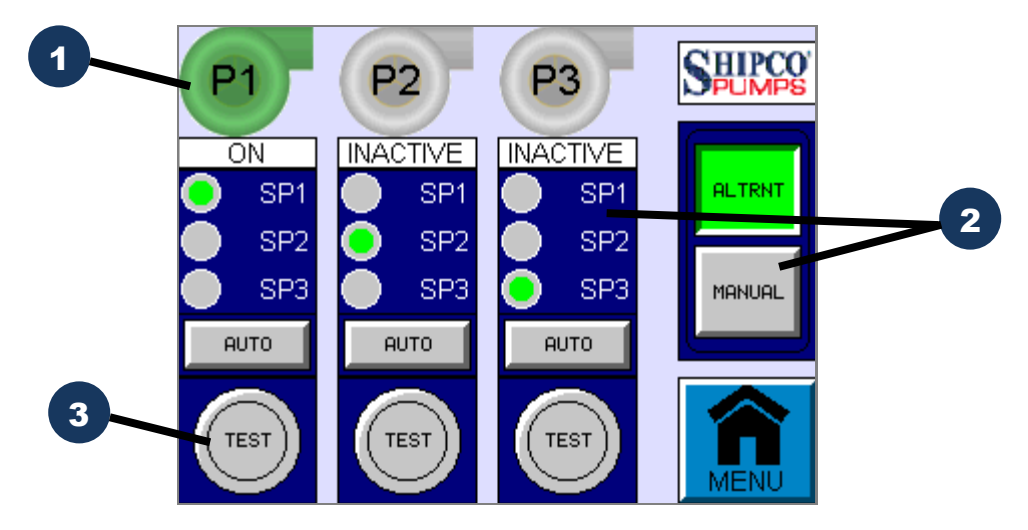

### 1. Pump Status

- **GREEN** (ON) Pump is energized and running.
  - **GREY** *(INACTIVE)* Pump is available but is currently de-energized and not running.
    - **RED** (*FAULT*) Pump was energized but failed to start due to possible failure from starter or motor.

### 2. Sequence Operation

Toggles pump sequence operation to either automatically alternate (ALTRNT) or user-defined without alternation (MANUAL).

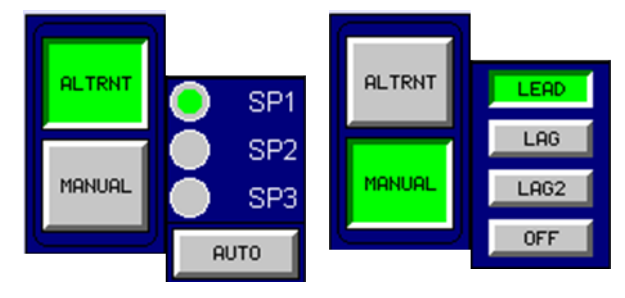

P2

ON

P1

FAULT

### 3. Test Button

Push to test the motor rotation for a specific pump.

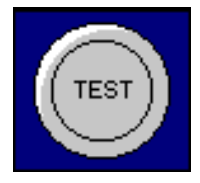

**P**3

INACTIVE

## **PUMP CONTROLS**

### **Alternation Pump Sequence**

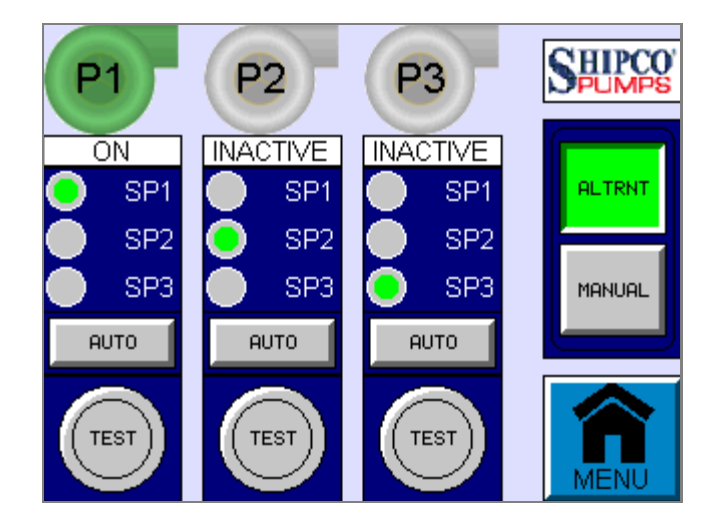

### **Alternation**

When sequence is set to "ALTRNT" the controller automatically alternates pumps after each pumping cycle. Each pump has an alternation sequence indicator.

### Alternation Sequence Indicator

- **SP1** Pump will turn on when water level reaches set point 1.
- **SP2** Pump will turn on if water level continues to rise to set point 2.
- **SP3** Pump will turn on if water level continues to rise to set point 3.

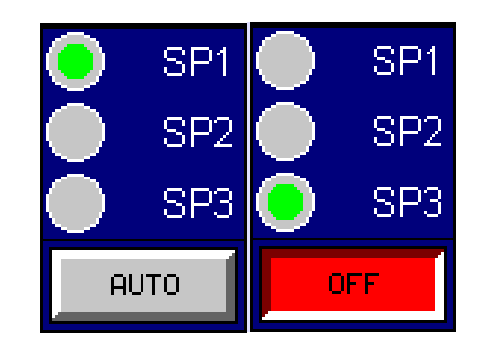

AUTO/OFF

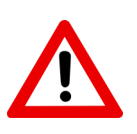

Toggles removing the pump from level sequence. **IMPORTANT:** This <u>does not</u> take the place of **pump disconnect** or **control circuit disconnect** switches to isolate a pump from electrical current during servicing.

All running pumps will turn off when tank level reaches low water shutoff.

## **PUMP CONTROLS**

### Manual Pump Sequence

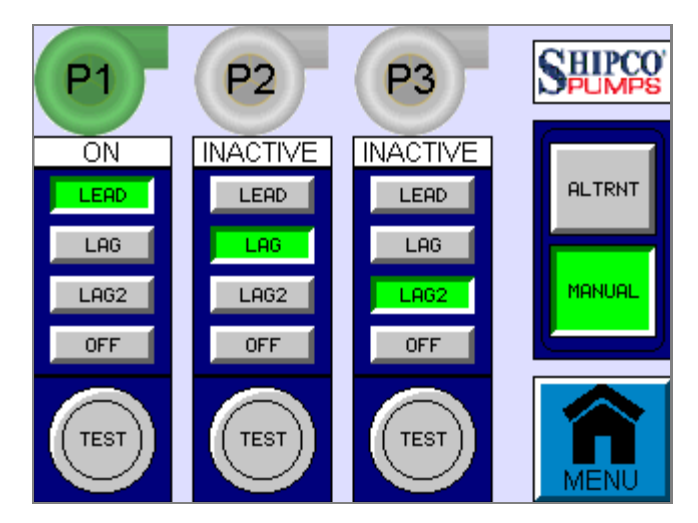

### <u>Manual</u>

When sequence is set to "MANUAL" the controller allows the user to define pump sequence without alternation. Each pump has an manual sequence indicator.

### Manual Sequence Indicator

- **LEAD** Pump will turn on when water level reaches set point 1.
  - **LAG** Pump will turn on if water level continues to rise to set point 2.
- **LAG2** Pump will turn on if water level continues to rise to set point 3.

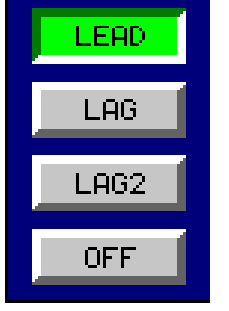

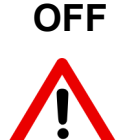

Removes the pump from level sequence. IMPORTANT: This <u>does not</u> take the place of **pump disconnect** or **control circuit disconnect** switches to isolate a pump from electrical current during servicing.

All running pumps will turn off when tank level reaches low water shutoff.

## **PUMP RUNTIME**

### Pump Runtime Screen

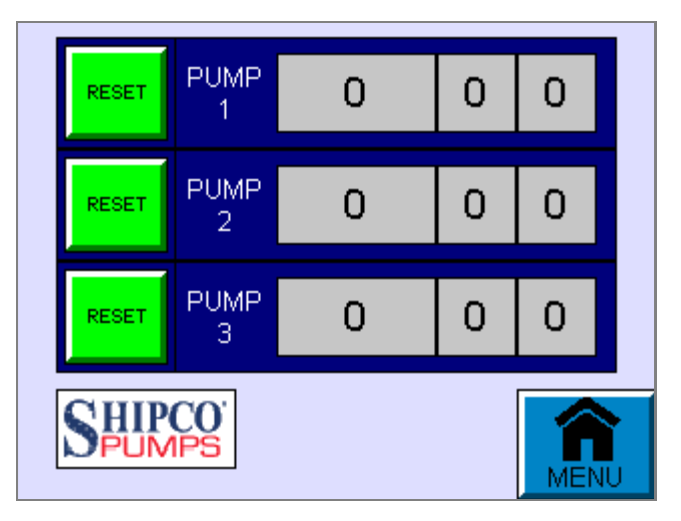

### Pump Runtime Counters

Each pump has a counter showing hours, minutes and seconds of pump operation. Press the RESET button to reset the counter for each pump.

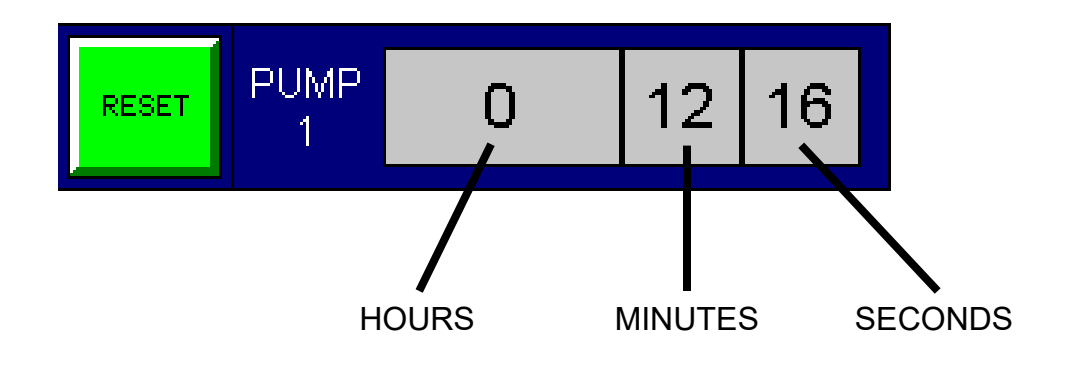

## ALARM LOG

### Unit Alarm Screen

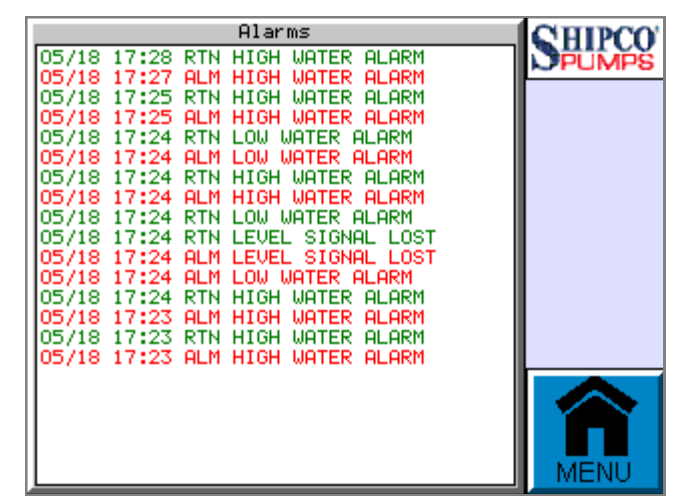

### Alarm Log

Any alarms that are displayed are also recorded on the Alarm Log screen. Touching the log object allows the user to acknowledge alarms or clear the log.

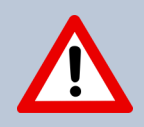

**WARNING:** Be cautious when adjusting parameters in Unit Setup! Certain parameters are factory set to design specifications and incorrectly adjusting these parameters could result in equipment damage.

Consult the factory first before making adjustments which could affect unit operation.

### Login Screen

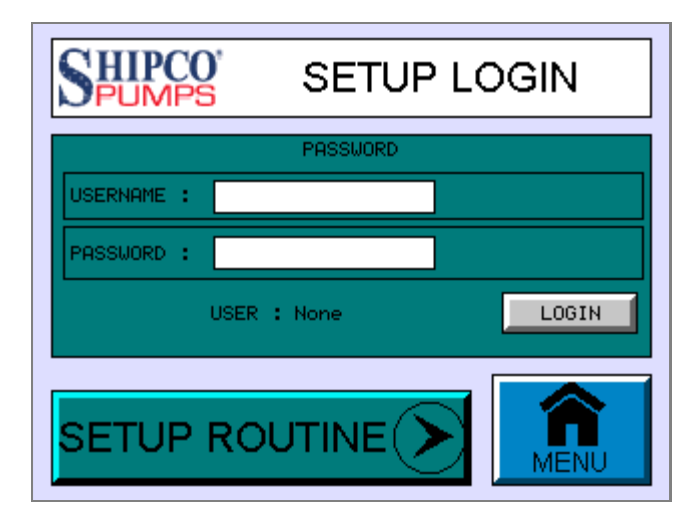

### Unit Setup

Unit Setup allows the user to adjust parameters for the unit such as set points, sensor settings, etc. The user must first login to adjust these criteria.

#### <u>User Login</u>

Tap inside the Username or Password fields to bring up the virtual keyboard. Pressing the **padlock** symbol toggles between uppercase and lowercase letters. Input the value for each field and press **Enter** when finished or **Esc** to cancel.

Press the **Login** button. If the Username and Password are valid, User will change to show who is currently logged in. The Login button will also change to display **Logout**.

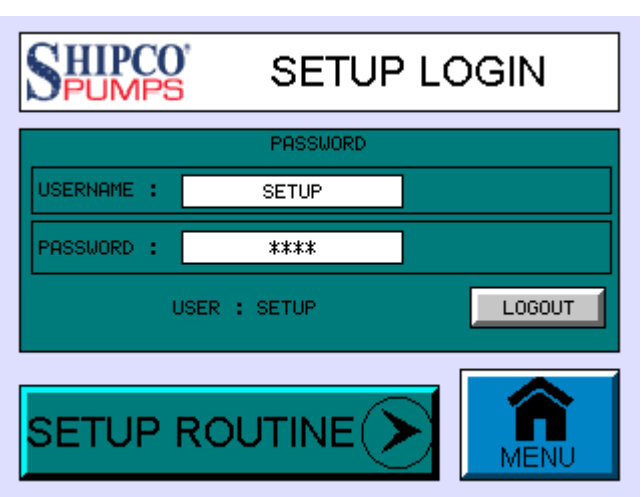

A logged in User will stay logged in for 30 minutes or until **Logout** is pressed.

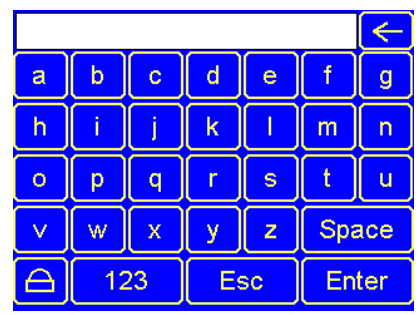

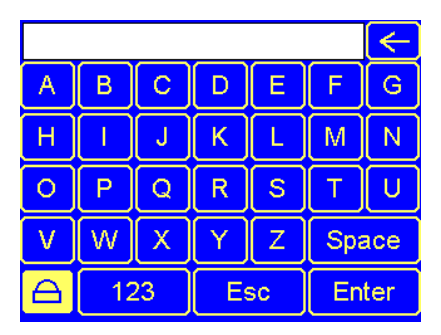

Press **Setup Routine** to enter the Unit Setup menu.

### Unit Setup Screen

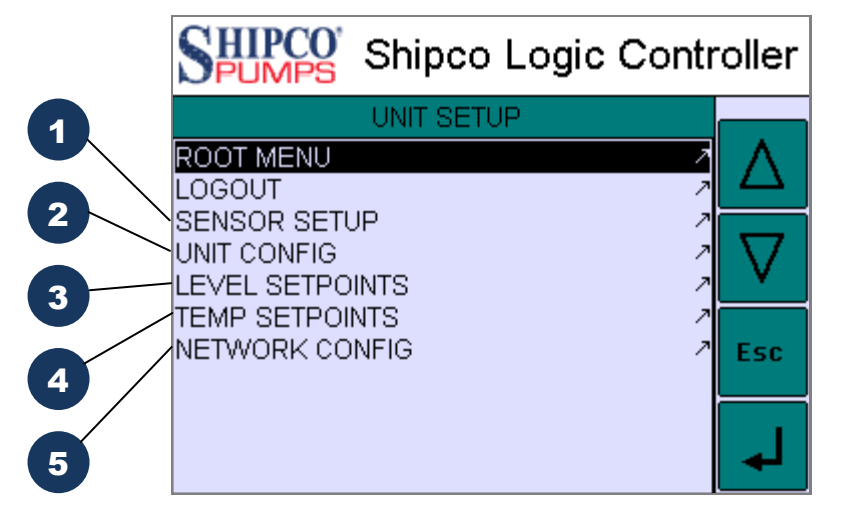

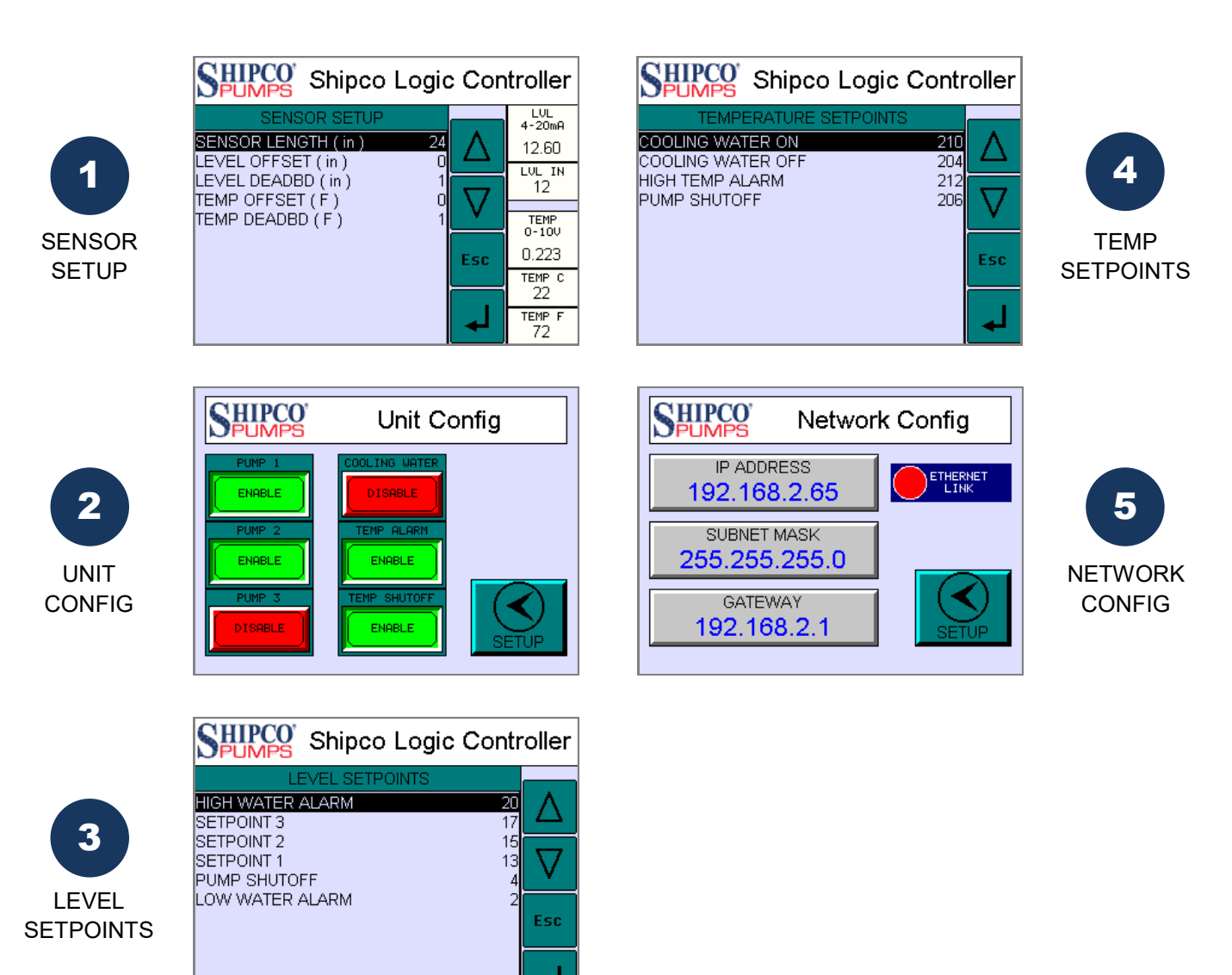

### Sensor Setup

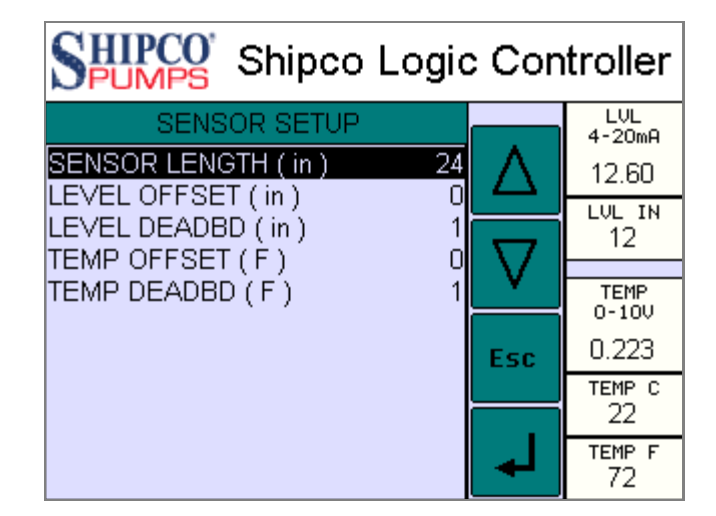

### Sensor Length

The total length of the continuous level/temperature transmitter inside the tank expressed in inches.

#### Level Offset

An offset value allows the level sensor to ignore a measurement of level from the bottom of the tank, expressed in inches.

#### Level Deadband

Defines the amount of level change before the controller reacts to the change, expressed in inches.

#### **Temperature Offset**

An offset value from the current temperature to correct for accuracy, expressed in °F. The accuracy of the temperature sensor is typically within 1-2 degrees.

#### **Temperature Deadband**

Defines the amount of temperature change before the controller reacts to the change, expressed in °F.

### **Unit Configuration**

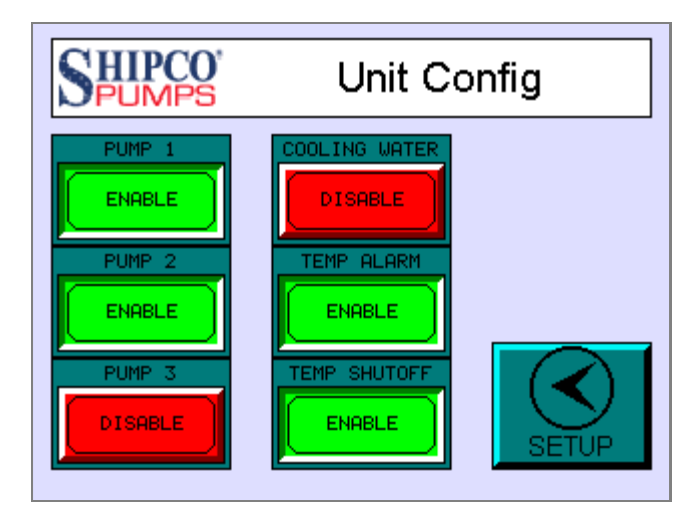

### Pumps

Toggles whether a pump should be included on the controller. Disabling a pump will not allow the pump to run and it will not be available in pump sequence operations.

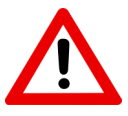

**IMPORTANT:** This <u>does not</u> take the place of **pump disconnect** or **control circuit disconnect** switches to isolate a pump from electrical current during servicing.

### **Cooling Water**

Toggles whether a solenoid valve is present to allow cooling water into the tank.

### Temperature Alarm

Toggles whether to trigger an alarm if temperature exceeds the high temperature set point defined under the *Temperature Setpoints* menu.

### **Temperature Shutoff**

Toggles whether to shut pumps off if temperature falls below the pump shutoff set point defined under the *Temperature Setpoints* menu.

### Level Set Points

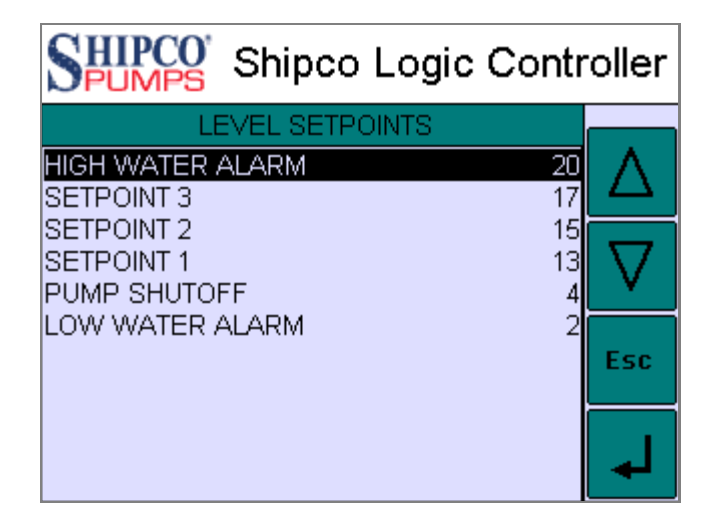

#### **High Water Alarm**

Water must rise to this level before a high water alarm status is triggered, expressed in inches. This value should be larger than all other set points.

#### Set Points 1, 2 and 3

Pumps will stage on or off according to their defined sequence operation if water level rises above or falls below these set points, expressed in inches. Ideally the value of each set point starting from set point 1 should be greater than the previous.

#### Pump Shutoff

Water must fall to this level before all pumps are shut off, expressed in inches.

#### Low Water Alarm

Water must fall to this level before a low water alarm status is triggered, expressed in inches. This value should be smaller than all other set points.

### **Temperature Set Points**

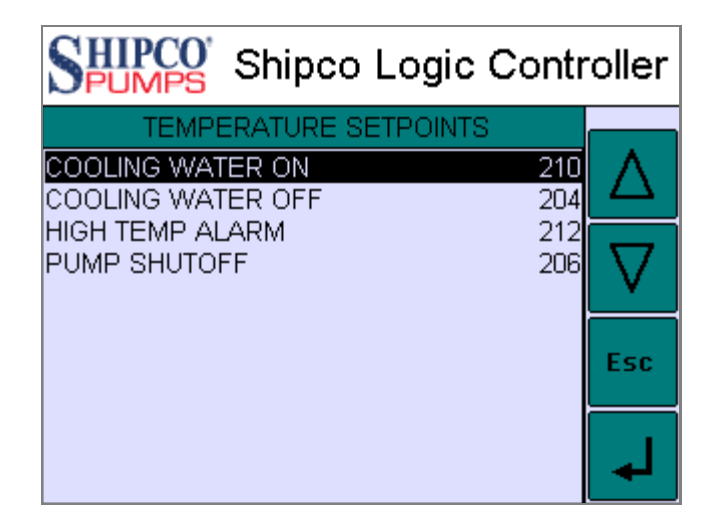

### **Cooling Water On**

If a solenoid value is present, temperature inside the tank must rise to this measure before the value opens allowing cold water into the tank, expressed in °F.

#### **Cooling Water Off**

If a solenoid value is present, temperature inside the tank must fall to this measure before the value closes prohibiting cold water into the tank, expressed in °F.

#### High Temperature Alarm

If enabled under *Unit Configuration*, temperature must rise to this measure before a high temperature alarm status is triggered, expressed in °F. This value should be larger than all other set points.

#### **Pump Shutoff**

If enabled under *Unit Configuration*, temperature must fall to this measure before pumps are shutoff, expressed in °F.

### **Network Configuration**

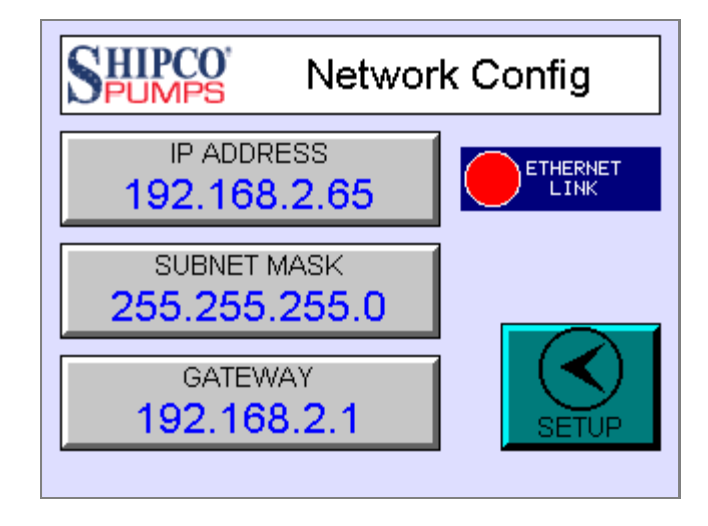

### **Ethernet**

The controller comes equipped with a 10/100 Mbps Ethernet port labeled LAN1. Connecting the controller to an Ethernet network allows communication via various factory-loaded protocols such as BACnet IP, Modbus TCP/UDP or for accessing the controller remotely where available.

#### IP Address, Subnet Mask, & Gateway

The controller must be manually assigned an individual IP address, Subnet address and Gateway address expressed in IPv4 dot-decimal notation. Consulting with local IT or computer network personnel may be necessary to obtain this information.

## PARAMETERS

#### Register to BACnet values: %AI = Analog Input, %R = Analog Value

| SENSOR SETUP  |                  |              |
|---------------|------------------|--------------|
|               | FACTORY<br>VALUE | REV<br>DATE: |
| SENSOR LENGTH |                  |              |
| LEVEL OFFSET  |                  |              |
| LEVEL DEADBD  |                  |              |
| TEMP OFFSET   |                  |              |
| TEMP DEADBD   |                  |              |

| UNIT CONFIG   |         |              |
|---------------|---------|--------------|
|               | ENABLED | REV<br>DATE: |
| PUMP 1        |         |              |
| PUMP 2        |         |              |
| PUMP 3        |         |              |
| COOLING WATER |         |              |
| TEMP ALARM    |         |              |
| TEMP SHUTOFF  |         |              |

| BACNET MONITORING REGISTERS |         | TYPE    |
|-----------------------------|---------|---------|
| RAW SENSOR LEVEL            | %Al001  | 0-32000 |
| LIVE LEVEL                  | %R00006 | 0-#     |
| RAW SENSOR TEMP             | %AI003  | 0-32000 |
| LIVE TEMP (F)               | %R00011 | 0-#     |
| MOTOR 1 FAULT               | %R09501 | 1/0     |
| MOTOR 2 FAULT               | %R09502 | 1/0     |
| MOTOR 3 FAULT               | %R09503 | 1/0     |
| EMPTY 4 INPUT               | %R09504 | 1/0     |
| EMPTY 5 INPUT               | %R09505 | 1/0     |
| EMPTY 6 INPUT               | %R09506 | 1/0     |
| EMPTY 7 INPUT               | %R09507 | 1/0     |
| EMPTY 8 INPUT               | %R09508 | 1/0     |
| MOTOR 1 ON                  | %R09401 | 1/0     |
| MOTOR 2 ON                  | %R09402 | 1/0     |
| MOTOR 3 ON                  | %R09403 | 1/0     |
| ALARM BELL                  | %R09404 | 1/0     |
| COOLING WATER               | %R09405 | 1/0     |
| EMPTY 6 OUTPUT              | %R09406 | 1/0     |

| LEVEL SETPOINTS  |                  |              |
|------------------|------------------|--------------|
|                  | FACTORY<br>VALUE | REV<br>DATE: |
| HIGH WATER ALARM |                  |              |
| SETPOINT 3       |                  |              |
| SETPOINT 2       |                  |              |
| SETPOINT 1       |                  |              |
| PUMP SHUTOFF     |                  |              |
| LOW WATER ALARM  |                  |              |

| TEMPERATURE SETPOINTS |                  |              |
|-----------------------|------------------|--------------|
|                       | FACTORY<br>VALUE | REV<br>DATE: |
| COOLING WATER ON      |                  |              |
| COOLING WATER OFF     |                  |              |
| HIGH TEMP ALARM       |                  |              |
| PUMP SHUTOFF          |                  |              |

| BACNET CONTR       | TYPE    |     |
|--------------------|---------|-----|
| MTR 1 REMOTE CTRL  | %R09701 | 1/0 |
| MTR 1 (DIS/EN)ABLE | %R09801 | 1/0 |
| MTR 2 REMOTE CTRL  | %R09702 | 1/0 |
| MTR 2 (DIS/EN)ABLE | %R09802 | 1/0 |
| MTR 3 REMOTE CTRL  | %R09703 | 1/0 |
| MTR 3 (DIS/EN)ABLE | %R09803 | 1/0 |
| ALRM REMOTE CTRL   | %R09704 | 1/0 |
| ALRM (DIS/EN)ABLE  | %R09804 | 1/0 |
| SOLN REMOTE CTRL   | %R09705 | 1/0 |
| SOLN (DIS/EN)ABLE  | %R09805 | 1/0 |
| OUT 6 REMOTE CTRL  | %R09706 | 1/0 |
| OUT 6 (DIS/EN)ABLE | %R09806 | 1/0 |

| SETUP LOGIN     |       |  |
|-----------------|-------|--|
| USERNAME (CAPS) | SETUP |  |
| PASSWORD        | 1234  |  |

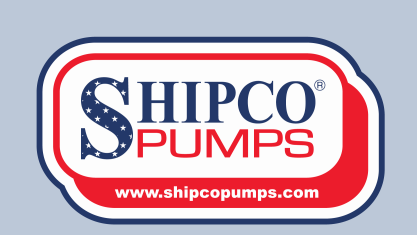

Shippensburg Pump Co., Inc. P.O. Box 279 • 1 Schwenk Drive Shippensburg, PA 17257 (717) 532-7321 www.shipcopumps.com